パブリックディスプレイ Cシリーズ(LCD-C551/LCD-C501/LCD-C431)

内蔵メディアプレーヤー 簡易マニュアル

## 2-1 オーサリングソフトで作成した 番組スケジュールを表示する ~USBメモリーを使ったコンテンツ配信~

## 2017年12月

オーサリングソフトで作成した番組スケジュールを表示する ~共有フォルダーを使ったコンテンツ配信~

USBメモリーを使って、番組スケジュールをディスプレ イに配信する方法です。

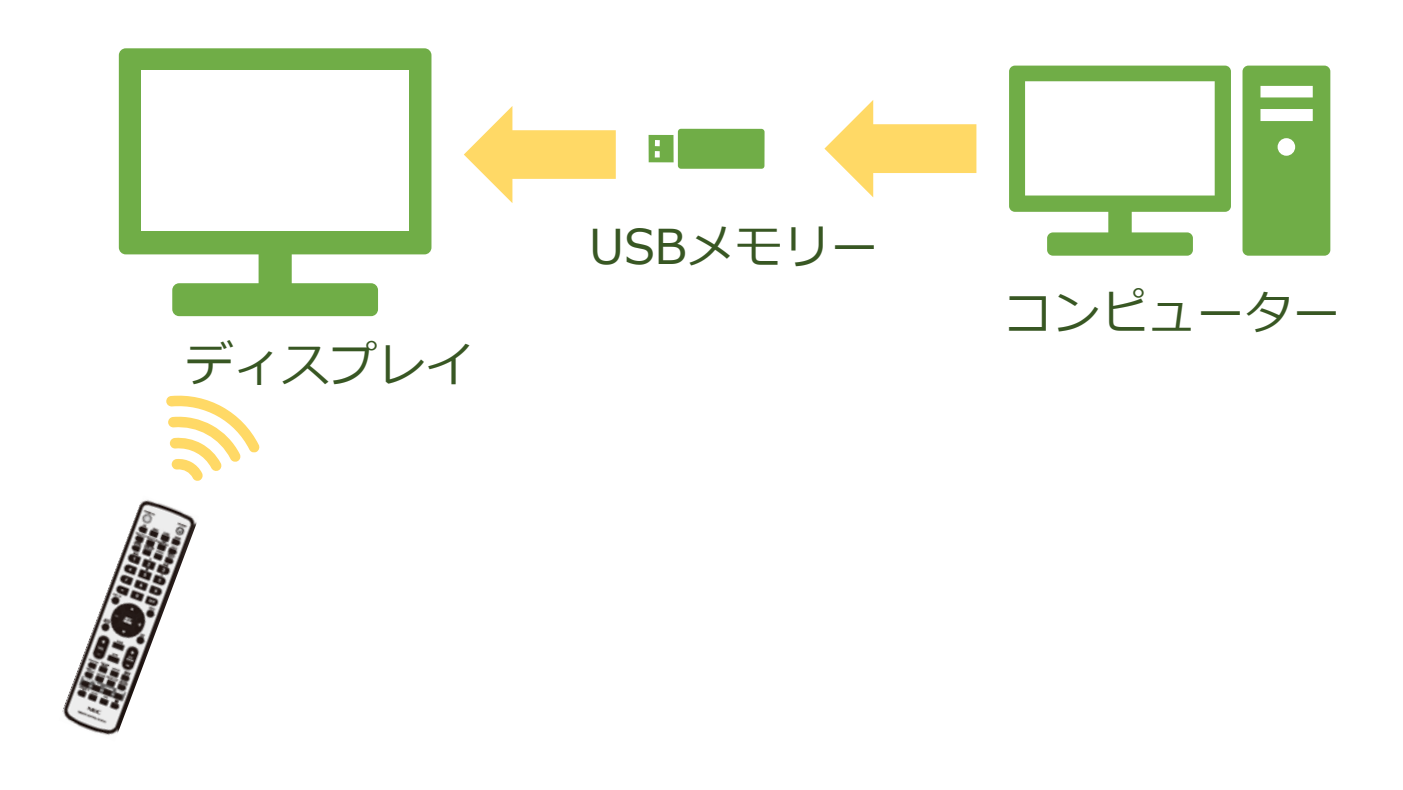

1. ディスプレイにmicroSDメモリー カードを取り付ける ※USBメモリーから再生する場合は不要

2. ディスプレイの時刻を設定する

3. USBメモリーに番組スケジュールを エクスポートする

4. USBメモリーをディスプレイに 接続する

5. USBメモリーのファイルをmicroSDメモリー カードにコピーする ※USBメモリーから再生する場合は不要

6. 番組スケジュールの再生を開始する

## 1. ディスプレイにmicroSDメモリー カードを取り付ける

※USBメモリから直接再生する場合は、本作業は不要

本機のメディアプレーヤー機能では、本機に接続したUSBメモリー またはmicroSDメモリーカードの中のコンテンツを再生します。 microSDメモリーカードを利用する際は、microSDメモリーカード の取り付けを行います。

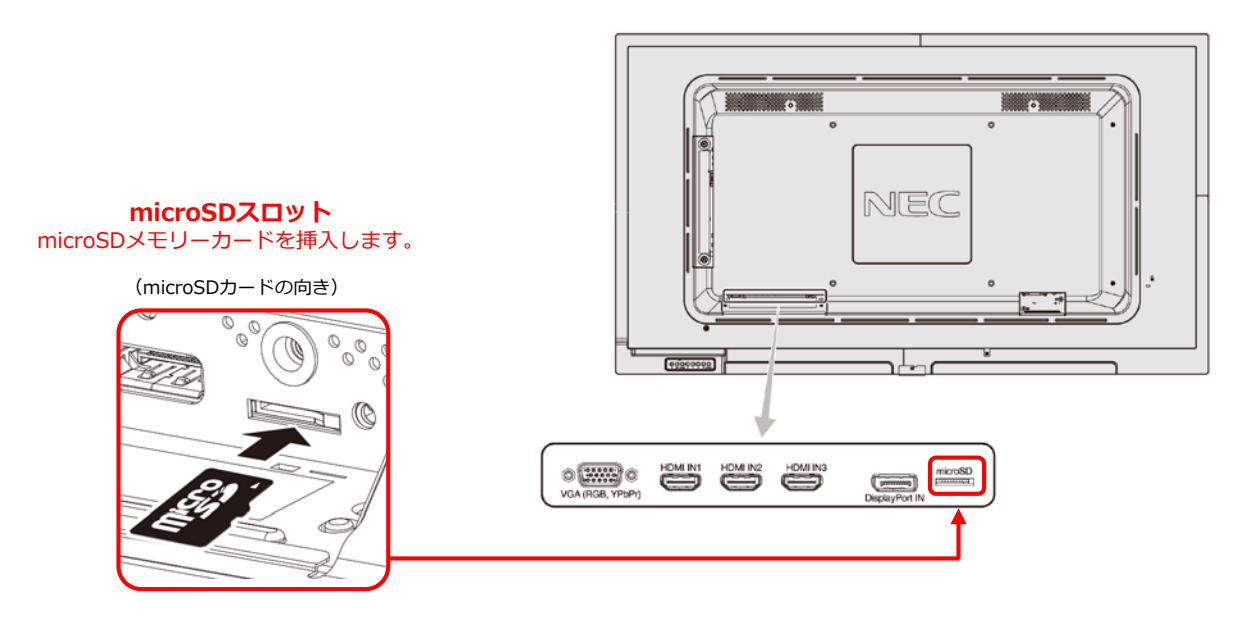

#### 〈microSDスロットのカバーについて〉

盗難防止のためにmicroSD カードスロットカバーを取り付ける ことをおすすめします。

差し込み穴にmicroSD カードスロットカバーの先端を差し込み、 付属のネジで固定します。(締付トルク 139 ~189N•cm)

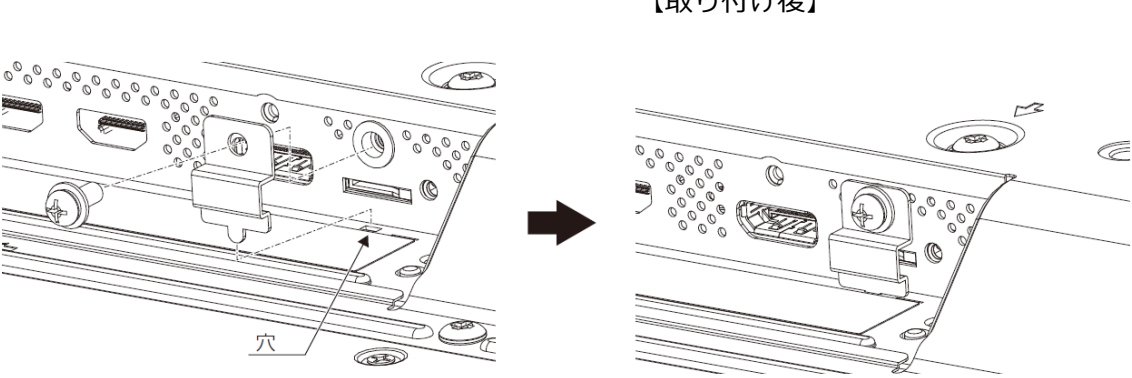

【取り付け後】

# 2. ディスプレイの時刻を設定する

- 1. リモコンの[MENU]ボタンを押します。メニュー画面が表示され ます。
- 2.「SCHEDULE」画面に移動し、[SET]ボタンを押します。
- 3.「日付/時刻設定」に移動し、[SET]ボタンを押します。
- 4. 年/月/日/時/分の設定を行います。リモコンの[+][-]ボタンを 押して、現在の時刻に合わせます。時刻を合わせたら[SET]ボタ ンを押します。[▲][▼]ボタンを押して、次の設定に移動します。
- 5. 設定が終わったら、[EXIT]ボタンを3回押してメニュー画面から 抜けます。

| 2 | 〈操作画面〉<br>① HDM1 ● ● ● ● ● ● ● ● ● ● ● ● ● ● ● ● ● ● ● | <ul> <li>・・・     <li>・・     <li>・・     </li> <li>・・     </li> <li>・・      </li> <li>・・      </li> <li>・・     </li> <li>・・     </li> <li>・・     </li> <li>・・     </li> <li>・・     </li> <li>・・     </li> <li>・・     </li> <li>・・     </li> <li>・・     </li> <li>・・     </li> </li></li></li></li></li></li></li></li></li></li></li></li></li></li></li></li></li></li></li></li></li></li></li></li></li></li></li></li></li></li></li></li></li></li></li></li></li></li></li></li></li></li></li></li></li></li></li></li></li></li></li></li></ul> | 2017<br>10月<br>26日<br>13:14<br>時刻<br>13:14:12 | <ol> <li>SCHEDULE画面への移行</li> <li>日付/時刻設定メニュー</li> <li>日付/時刻の設定</li> </ol> |
|---|--------------------------------------------------------|----------------------------------------------------------------------------------------------------|-----------------------------------------------|---------------------------------------------------------------------------|
|   |                                                        | ⟨IJモ                                                                                                    |                                               | STANDBY<br>ボタン                                                            |

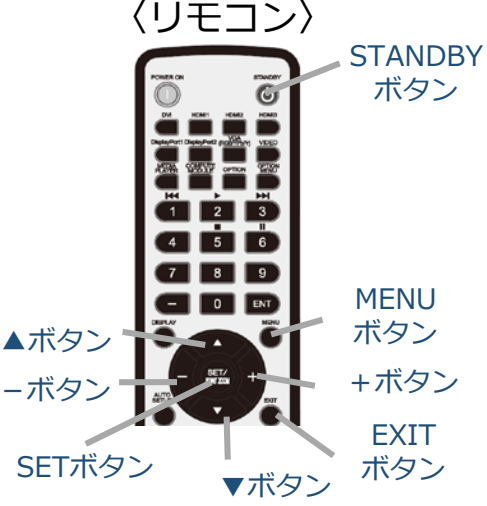

# 3. USBメモリーに番組スケジュールを エクスポートする

オーサリングソフトウェアで作成した番組スケジュー ルを、リモートマネージャを使ってUSBメモリーにエ クスポートします。

| ■ リモートマネージャー<br>ファイル ホーム LAN                                                 |             | - 🗆 X                                                    |
|------------------------------------------------------------------------------|-------------|----------------------------------------------------------|
| 1<br>x) y) x) x) x x x 2 y - h- F, USBAEY-<br>x) y x x x 2 y - h- F, USBAEY- |             |                                                          |
| 2/7 // 2-/J-Signage01                                                        | デバイスプロパティ   |                                                          |
|                                                                              | 6m:         | REMOVABLE (D.)                                           |
| Eleverate (D)                                                                | IPPFUX:     | 127.0.0.1                                                |
| 2 2751-3- Spray0                                                             | 空き容量:       | 187.28 MB                                                |
|                                                                              | スケジュール予約    |                                                          |
|                                                                              | スケジュール名:    | スケジュール-Signage01                                         |
|                                                                              | スケジュール容量:   | 3.22 MB                                                  |
|                                                                              | 교순방울(1000%) | <b>デバイス容量の詳細</b><br>の用容量(00%)<br>255号(100.0%) の用容量(0.0%) |
|                                                                              |             | 3                                                        |
| 324 / 402                                                                    |             | A 2016/12/09                                             |

- 表示したい番組スケジュールを選択し、ドラッグ します
- ② USBメモリーの上にドロップします
- ③「ファイルをエクスポート」をクリックします

「オーサリングソフトウェアとその取扱説明書は、当社のホームページからダ ウンロードしてください。」

#### 4. USBメモリーをディスプレイに接続する

再生したいファイルを保存したUSBメモリーをディス プレイに接続します。

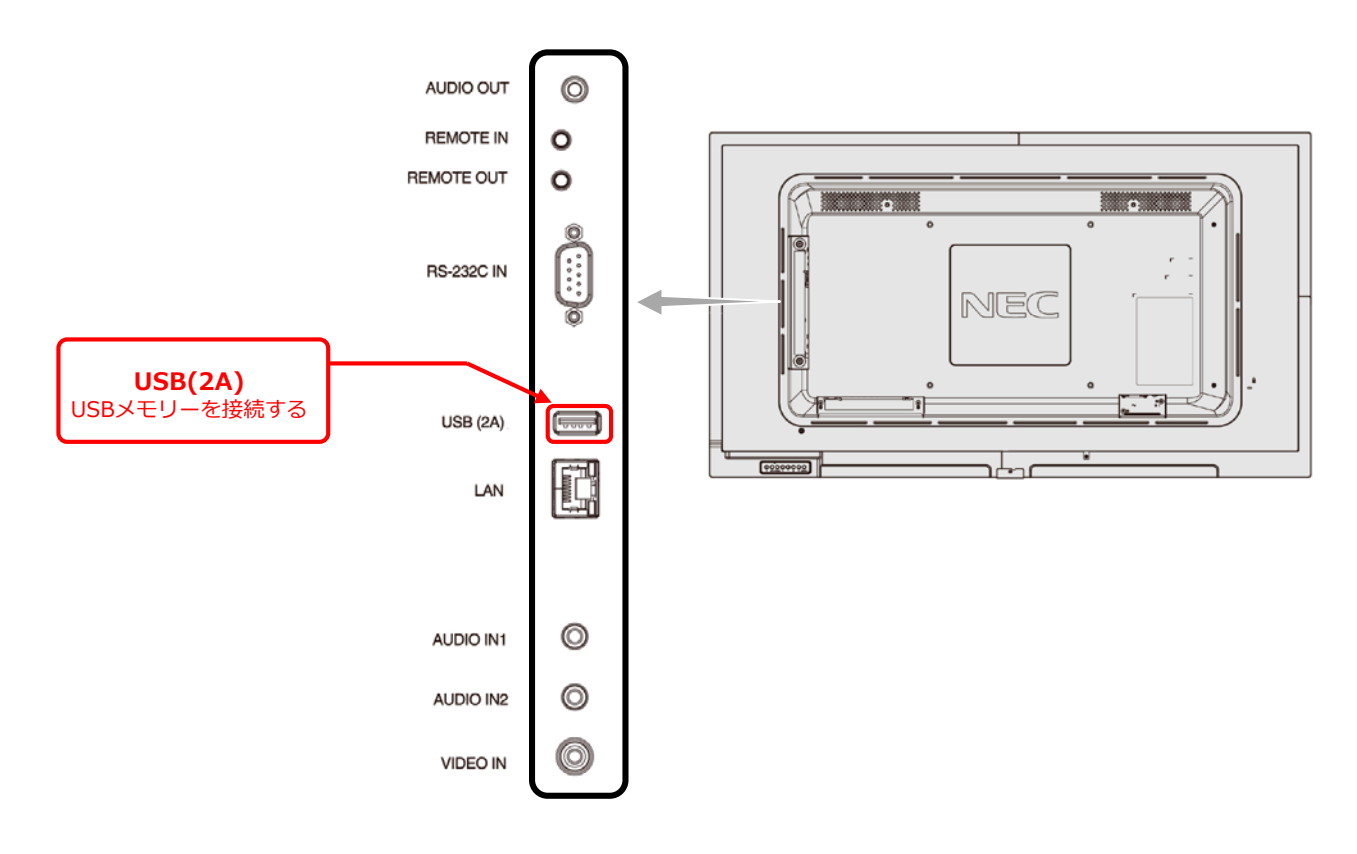

● 使用するUSB メモリーのサイズは下図を参考にして ください。 これより大きいサイズを使用する場合は市販のUSB 延長ケーブルをご使用ください。

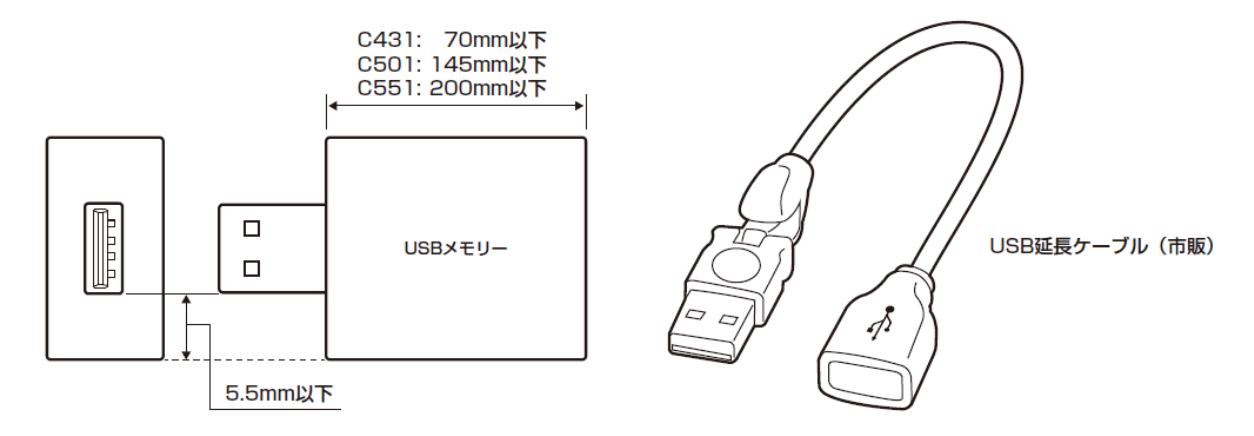

## 5. USBメモリーのファイルをmicroSD メモリーカードにコピーする ※USBメモリーから直接再生する場合は、本作業は不要

(1)ディスプレイの電源を入れて、リモコンの [MEDIA PLAYER]ボタンを押します。

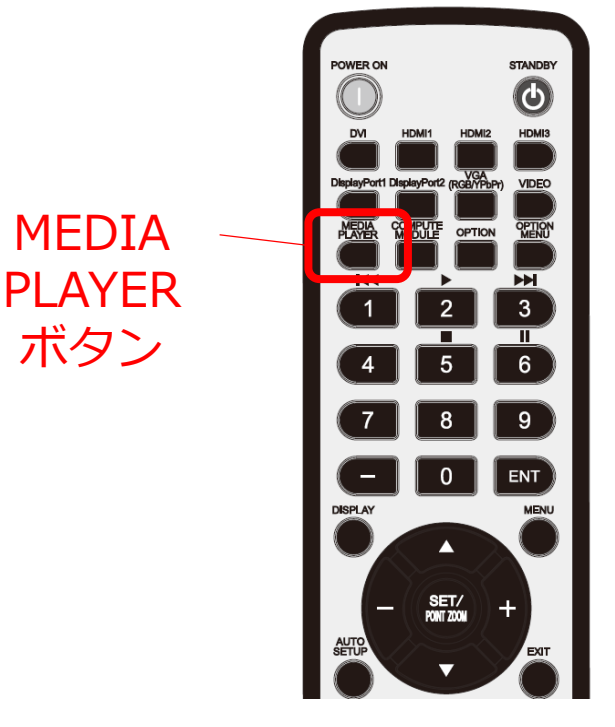

# (2)「データコピー」を選択し、リモコンの[SET]ボタンを押します。

| メディアプレーヤー                                     |                      |  |  |  |  |  |  |
|-----------------------------------------------|----------------------|--|--|--|--|--|--|
| ¥<br>Ви<br>МР211-7-5<br>▼-93ビ-                | SD7-F<br>SD7-F<br>US |  |  |  |  |  |  |
| FAIT 3850 SET 3850/2010 EVIT 167 + - A W 3880 |                      |  |  |  |  |  |  |

### (3)「USB」を選択し、[SET]ボタンを押します。

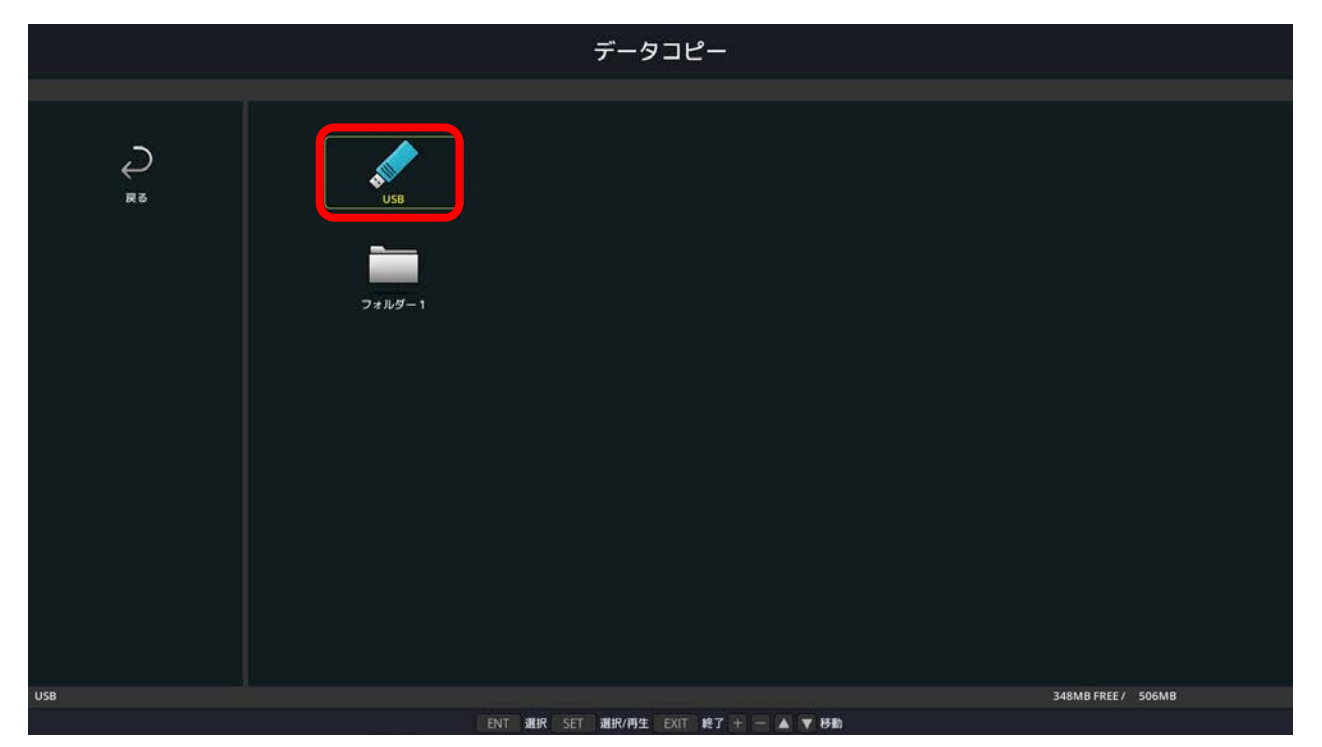

(4) コピーしても良いか確認画面が表示されますので 「確定」を選択し、[SET]ボタンを押します。 ※コピーを実行した場合、microSDメモリーカード内のデータは

全て消去されますのでご注意ください。

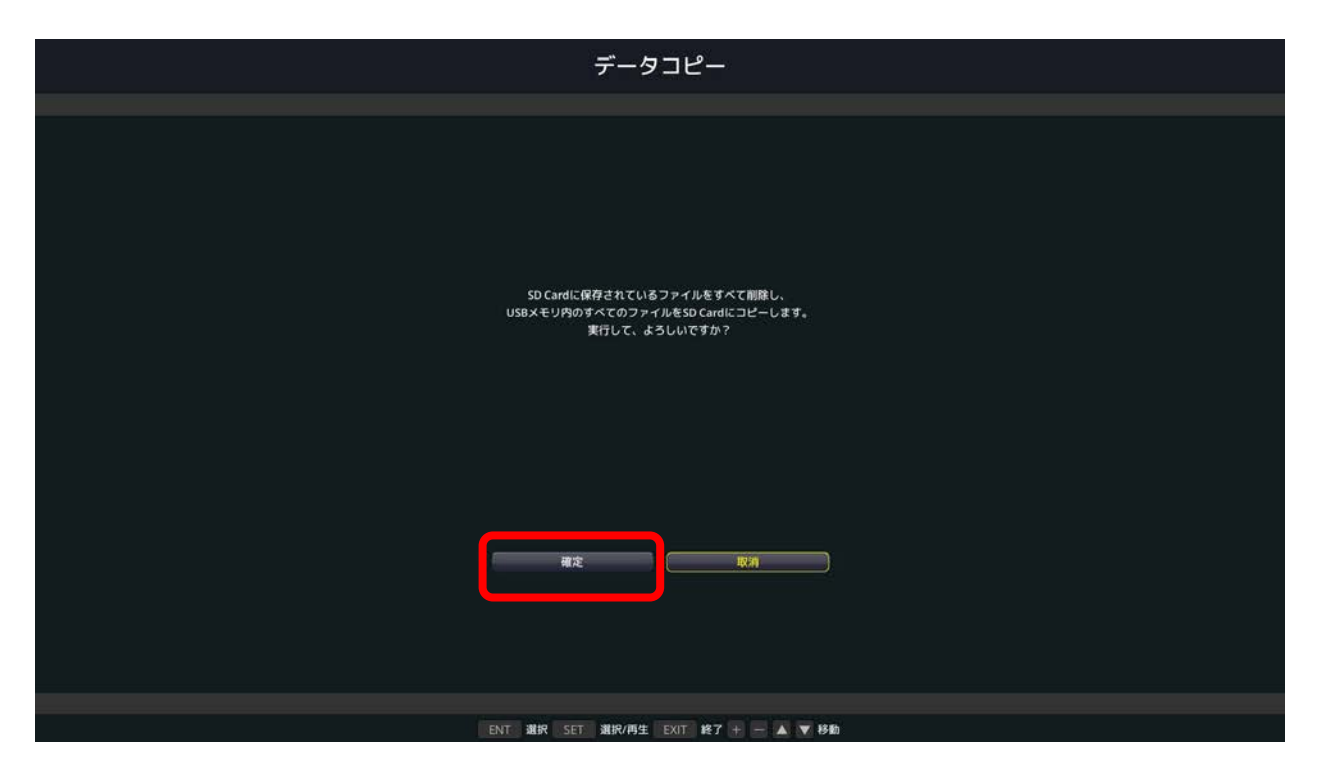

- (5) コピーを開始し、進捗度合がパーセンテージで 表示されます。コピー完了画面が表示された後 [SET]ボタンを押すと元の画面に戻ります。
- コピーするデータの容量によっては、コピーに時間が かかる場合があります。
- コピーするデータの容量がmicroSDメモリーカードの 容量よりも大きい場合は、"容量が足りません"のエ ラーメッセージが表示されます。
   コピー元のデータを削減するか、より大容量の microSDメモリーカードを使用してください。
- microSDメモリーカードは32GBのmicroSDHCまで 対応しています。FAT32形式またはFAT16形式で フォーマットされたものを使用してください。

# 6. 番組スケジュールの再生を開始する

(1)「SDカード」または「USB」を選択し、[SET] ボタンを押します。

「Exported Schedule」フォルダーの中にある 番組スケジュール名のファルダを開きます。

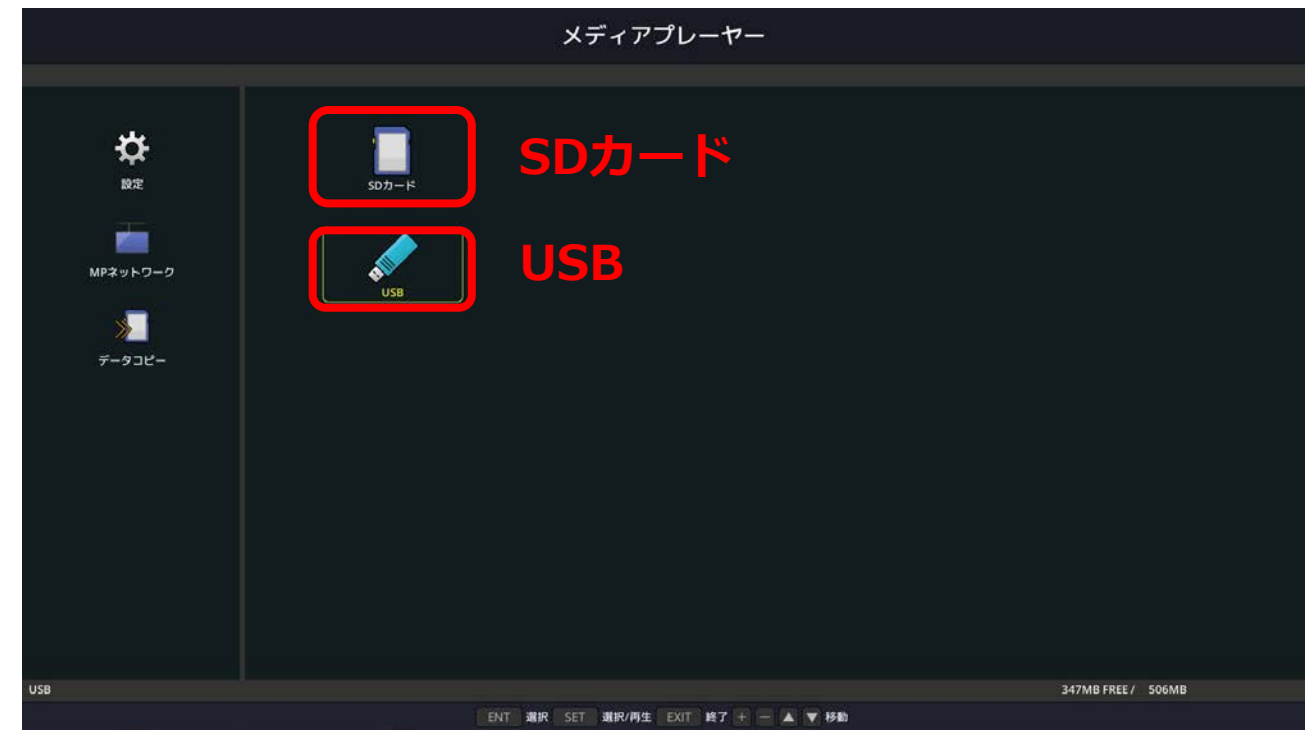

# (2)拡張子が「.sch」のファイルを選択し、[SET]ボタンを押します。

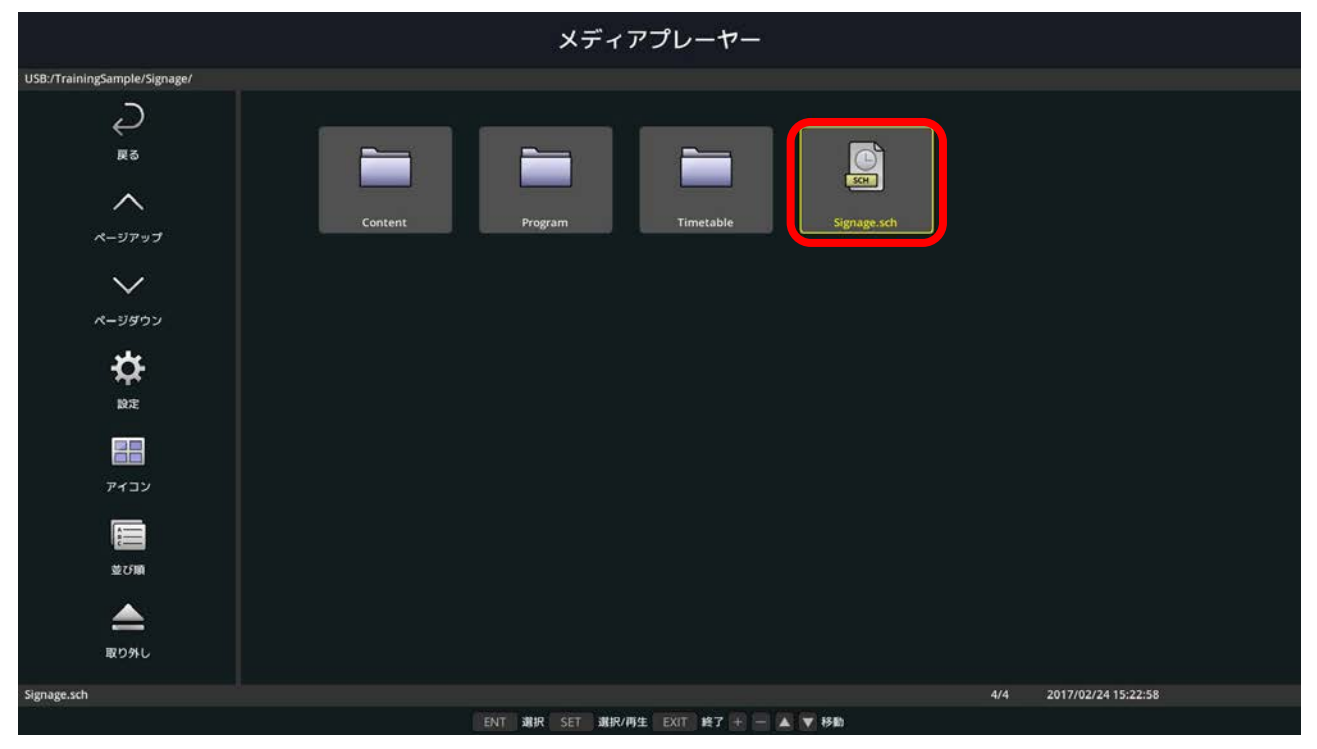

番組スケジュールでの番組再生が開始します。

番組再生を中止するには、「EXIT」ボタンを押しま す。「EXIT」ボタンを押すと、設定画面に切り替わ ります。

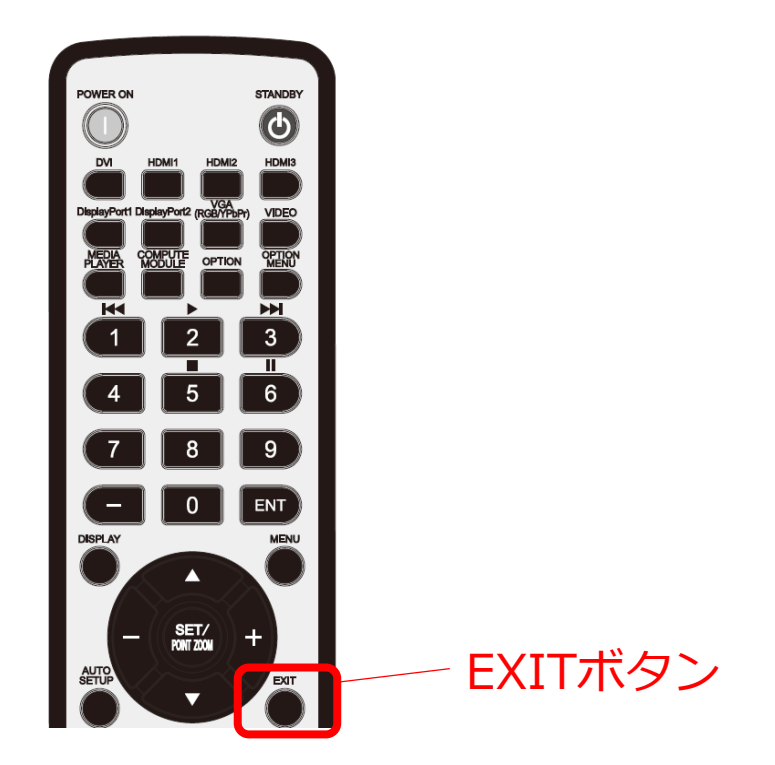

番組がスケジュール内にない期間は黒画面になります。 また、時間が経過しスケジュールに番組がある場合は 番組が再生開始されます。

例)水曜日以外、9:00~20:00の期間は番組が存在し、 20:00~9:00の期間は番組が存在しない場合

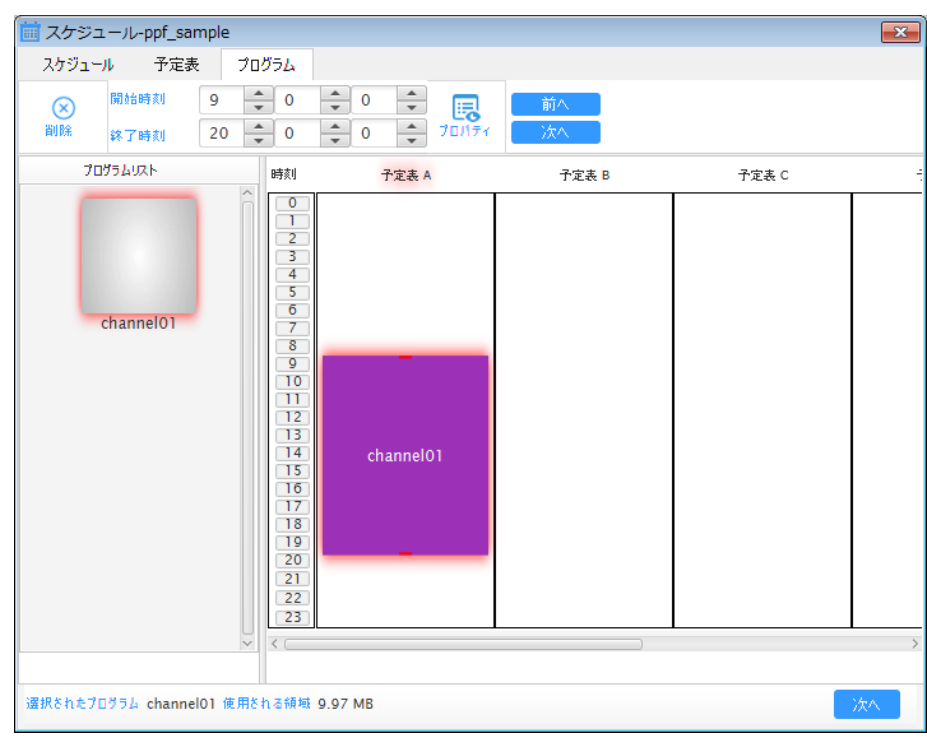

※ オーサリングツール スケジュール作成例

| 📺 スケジュール-ppf sample      |                 |            |        | ×                     |
|--------------------------|-----------------|------------|--------|-----------------------|
| スケジュール カレンダー             |                 |            |        |                       |
| です。<br>スペシャルテー設定 図除 70パラ | - 2017<br>- 3月  | * •<br>* • |        |                       |
| 予定表リスト                   | B               | チャンネル1     | チャンネル2 | プロパティ                 |
| 予定表 A                    | デフォルト           |            |        | 予定表のプロパティ<br>プログラムリスト |
| 予定表 B                    | 日曜日             | A          |        | channel01             |
| 予定表 C                    | 月曜日             | A          |        |                       |
| 予定表 D                    | 火曜日             | A          |        | 使用される領域 9.97 MB       |
| 予定表 E                    |                 |            |        | プログラムのプロパティ           |
| 予定表 F                    | 水曜日             |            |        |                       |
|                          | 木曜日             | A          |        |                       |
|                          | 金曜日             | A          |        | カレンダー<br>年:2017       |
|                          | 土曜日             | A          |        | 月:3月                  |
| 選択された予定表 0 選択された)        | 7ログラム O 使用される領域 | 0.0 MB     |        | 戻る保存                  |

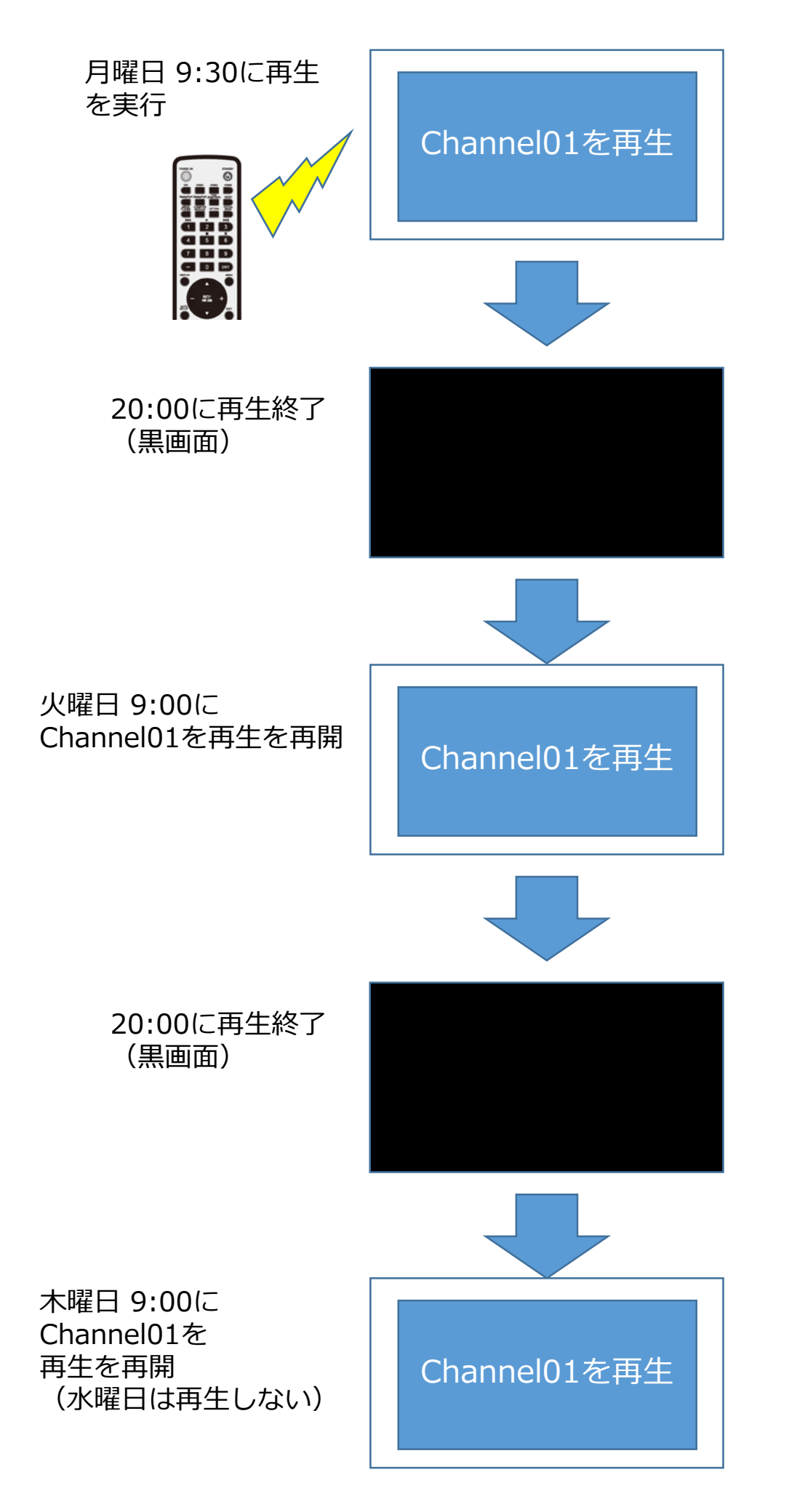

「電源連動」のチェックボックスにはチェックを入れ てください。オーサリングソフトウェアでスケジュー ル設定されていない期間はパワーセーブになります。 番組が再開されると、ディスプレイが自動で電源オン し、スケジュールに沿って番組を再生します。また、 番組が再開される時刻に電源がオンされ、番組の再生 が再開されます。

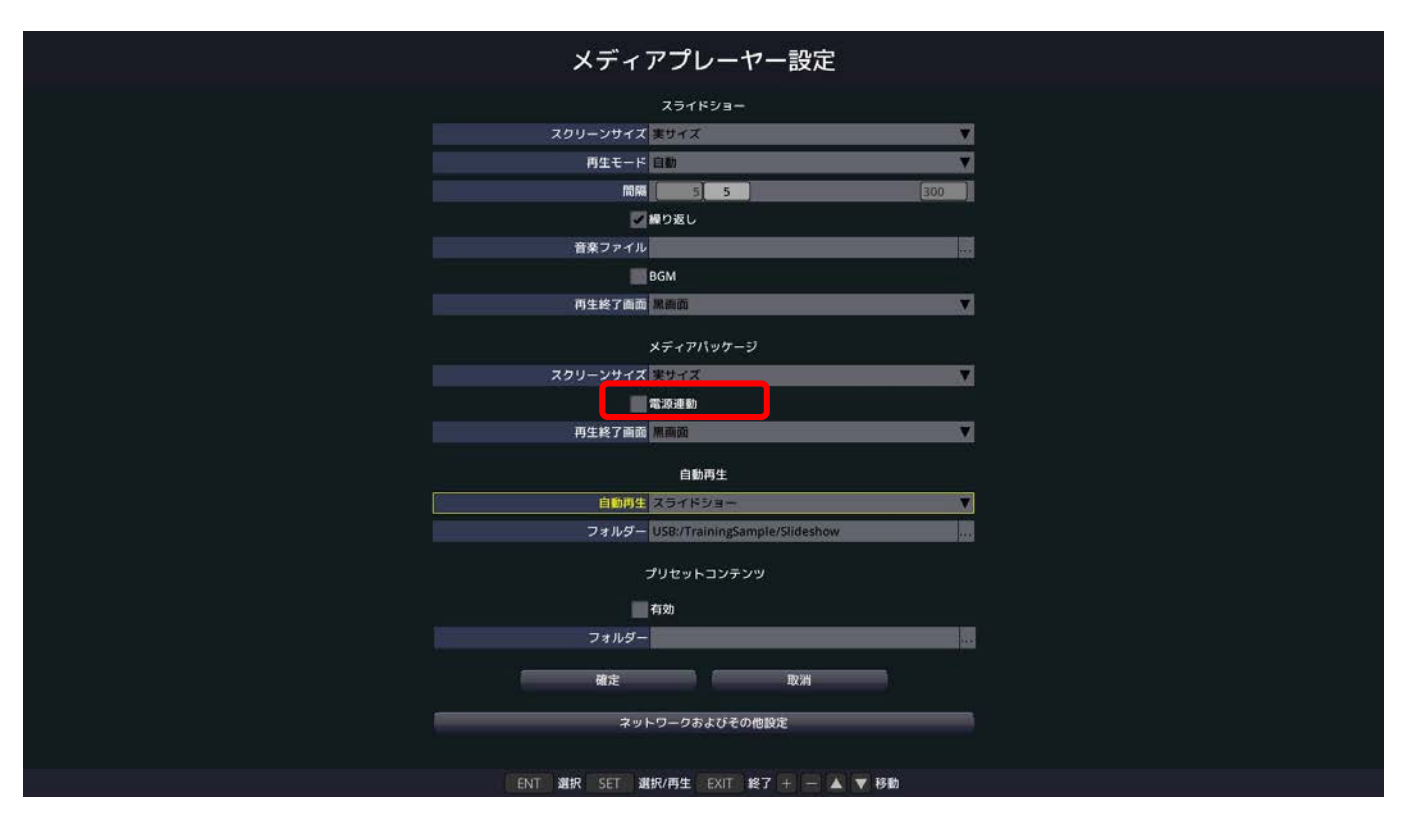

注:電源連動の機能はオフタイマーが設定されてい る場合は動作しません。 電源連動の機能を使用する場合は、オフタイ マーの設定をオフにしてください。